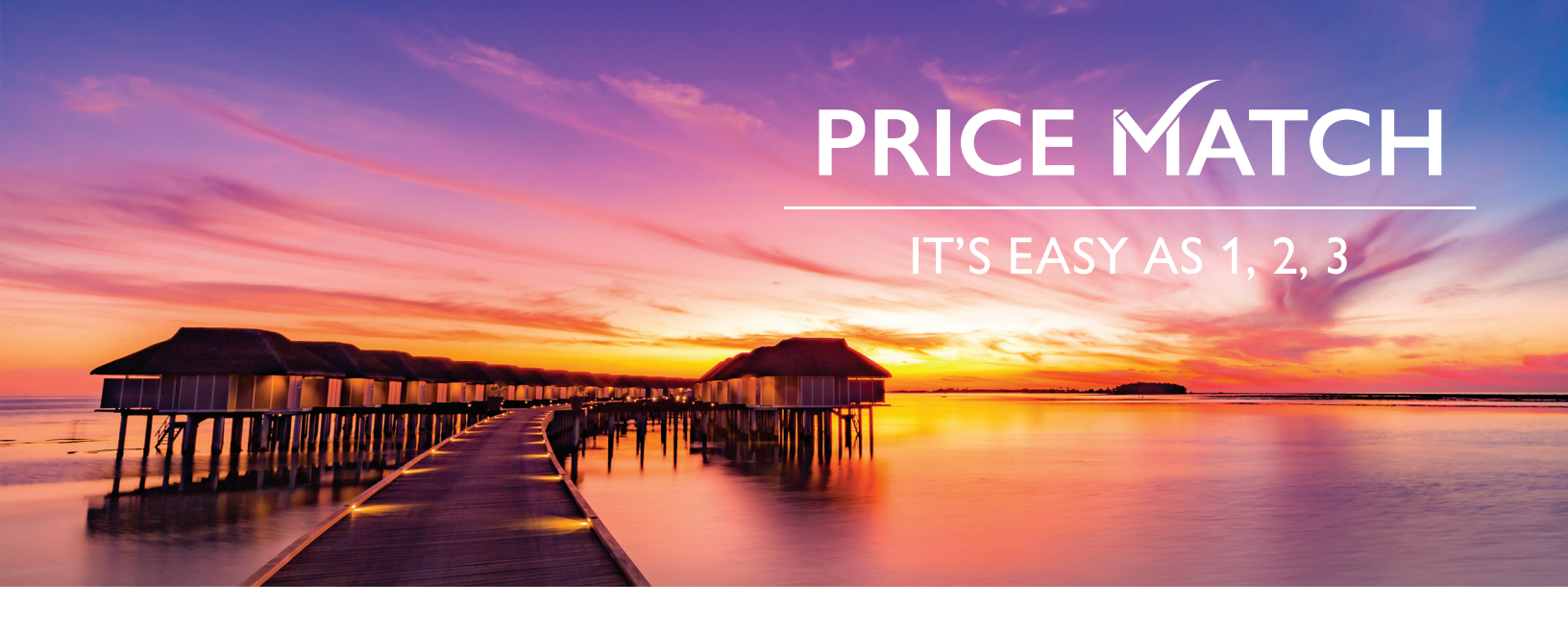

# STEP-BY-STEP SCREENSHOT PROCESS FOR PRICE MATCH!

## WHAT IS A SCREENSHOT?

A screenshot is an image of the data displayed on the screen of a computer.

### HOW DO I OBTAIN A SCREENSHOT FROM MY COMPUTER?

1. Go to the screen you want to retrieve a copy of the information from.

#### FOR PC USERS:

- 2. To take a **screenshot of the entire screen**, press the Print Screen (often shortened to "PrtScn") key, typically located in the upper-right corner of your keyboard. If it is not in the upper right corner, look for it on the right side of your space bar.
- 3. Open a new document in Word, right click on the blank white paper and scroll down to Paste Options. Click on "Paste" and your screenshot will appear.

Alternatively, print directly from your browser. Locate the print button or click on the Tools icon (gear icon) on your preferred browser and do a page set-up, ensuring the page is set up to include the date/time stamp. Select "Print to PDF" and save to a location on your computer. Then simply send an email with the PDF as an attachment.

#### FOR MAC USERS:

- 2. To take a **screenshot of the entire screen** press Command-Shift-3. The screenshot is taken, and it is saved as a file on the Desktop.
- 3. To take a **screenshot of a part of the screen** press Command-Shift-4, then drag the cross-hair pointer to select the area to capture.
- 4. Continue to press the mouse button, release the keys.
- 5. When you are ready to take a screenshot, release the mouse button.
- 6. The screen shot is taken and it is saved as a file on the Desktop.

#### **QUESTIONS?**

Visit www.travimp.com/PriceMatch for more information or email us at pricematch@travimp.com.

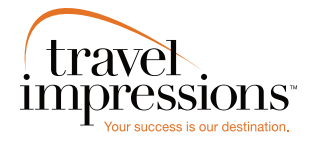

HOURS OF OPERATION: Monday: 9:00 am – 7:00 pm EST Tuesday – Friday: 10:00 am – 7:00 pm EST

Tours operated by Travel Impressions. Terms, conditions, and restrictions apply. Blackout dates may apply. Travel Impressions materials (including, but not limited to, names, trademark, service marks, logos, marketing materials, etc.) shall not be used, reproduced, transmitted or distributed in any way, except with the express written consent of Travel Impressions. CST #2139014-20. 36313 09/20

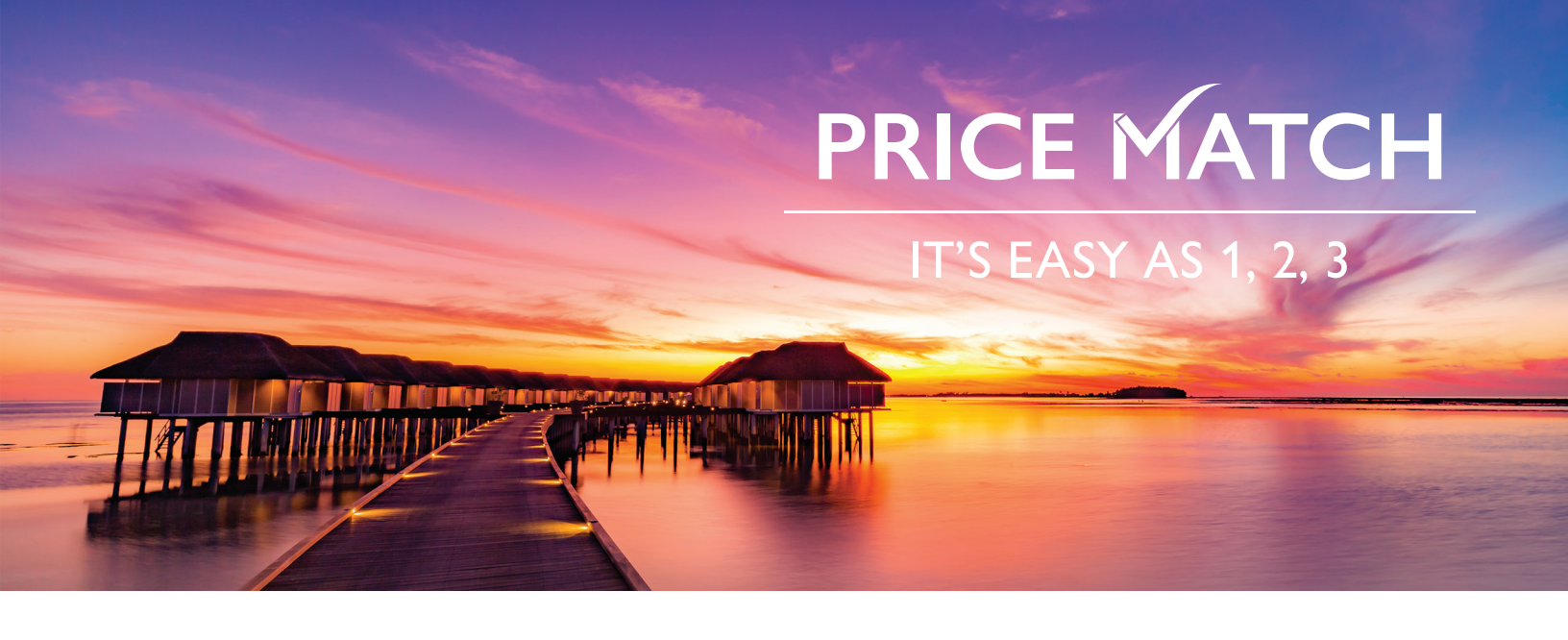

# EXAMPLES OF ACCEPTABLE SCREENSHOTS INCLUDE THE FOLLOWING:

- Hotel name, room category, travel dates, number of passengers including children's age if possible, flight information, a competitor's name, and total package price together on one screen shot
- Current date/time stamp
- Flight details showing class of service
- · Any inclusion such as meal plan or special amenities
- Taxes & fees
- Terms & conditions

| Your trip to Cancun,                               | Quintana Roo                                                               | Mexico                            |                |                                                                 |                    |  |
|----------------------------------------------------|----------------------------------------------------------------------------|-----------------------------------|----------------|-----------------------------------------------------------------|--------------------|--|
| ri, Jul 21 - Fri, Jul 28 Total pr                  | ice \$5,063.50                                                             |                                   |                |                                                                 |                    |  |
| Price Guarantee V Free (                           | Cancellation within 24                                                     | hours of booking!                 |                |                                                                 |                    |  |
| Fri, Jul 21 - Fri, Jul 28<br>Roundtrip 2 travelers | >                                                                          |                                   |                |                                                                 |                    |  |
| 12:15am - 9:54am<br>American Artines               | 12:15am - 9:54am 7h 39m 1 stop<br>American Artines SEA - CUN 1h 15m in DFW |                                   | Special Fare   | Roundtrip Flight Seattle (SEA) to Cancun (CUN) En ING2 - En MO2 |                    |  |
| 4:05pm - 11:34pm                                   | 9h 29m                                                                     | 1 stop                            | Special Fare   | 2 Tickets: 2 Adults                                             |                    |  |
| American Airlines                                  | CUN - SEA                                                                  | 10.46m in PHA                     |                | 🕖 El Dorado Casitas Royale by H                                 | arisma All         |  |
| Show flight and baggage fee deta                   | ets ¥                                                                      |                                   |                | Inclusive<br>Playa del Carmen                                   |                    |  |
|                                                    |                                                                            |                                   | Change flights | Fri, Jul 21 - Fri, Jul 28<br>1 Room: 7 nights                   |                    |  |
| Fri, Jul 21 - Fri, Jul 28                          |                                                                            |                                   |                | Price                                                           | \$5,203.54         |  |
| and the second second                              | El Dorado Casit                                                            | as Rovale by Karisma All Inclusio | 4 8/5          | Your Savings                                                    | -\$140.04          |  |
| and the second second                              | ****<br>Playa del Carmen                                                   |                                   | (50 reviews)   | Total:                                                          | \$5,063.50         |  |
| 10-27-30-                                          | Infinity pool casita                                                       | suite - All inclusive             |                | All prices include taxes & fees and are q                       | oted in US dollars |  |

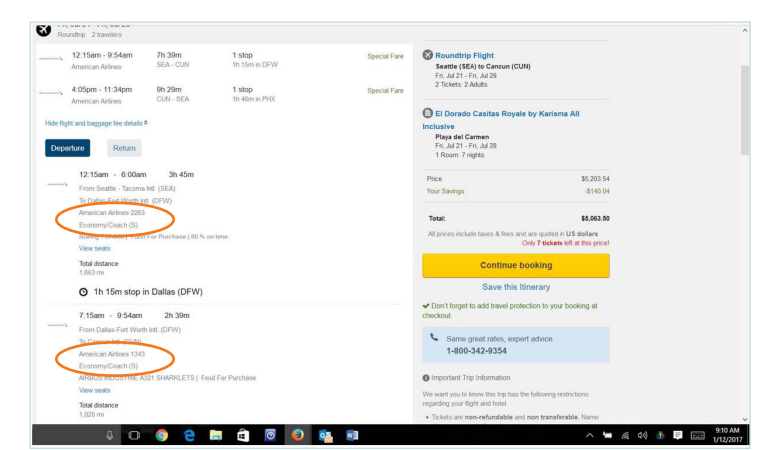

| 4:0            | 15pm - 11:34pm            | 9h 29m                                                                                                    | 1 stop                                 | Special Fare | Fri, Jul 21 - Fri, Jul 28<br>2 Tickets: 2 Adults             |                                  |  |
|----------------|---------------------------|----------------------------------------------------------------------------------------------------|----------------------------------------|--------------|--------------------------------------------------------------|----------------------------------|--|
| Am             | erican Airlines           | CUN - SEA                                                                                                    | 1h 46m in PHX                          |              |                                                              |                                  |  |
|                |                           |                                                                                                    |                                        |              | El Dorado Casitas Royale t                                   | y Karisma All                    |  |
| de flight an   | d baggage fee details *   |                                                                                                    |                                        |              | Inclusive                                                    |                                  |  |
|                |                           |                                                                                                    |                                        |              | Playa del Carmen                                             |                                  |  |
| Departure      | Return                    |                                                                                                    |                                        |              | 1 Room: 7 nights                                             |                                  |  |
| 4              | 1:05pm - 6:35pm           | 4h 30m                                                                                                    |                                        |              | Price                                                        | \$5,203,54                       |  |
| and a          | rom Cancun Intl. (CUN     | é la companya da companya da companya da companya da companya da companya da companya da companya da companya d |                                        |              | Your Savinos                                                 | -\$140.04                        |  |
| 1              | to Sky Harbor left. (PHX) |                                                                                                    |                                        |              | 1000000000000                                                |                                  |  |
| -              | American Airlines 515     |                                                                                                    |                                        |              | Total:                                                       | \$5.063.50                       |  |
|                | Economy/Coach (S)         |                                                                                                    |                                        |              | All mission include toward & force and a                     | en europai in 110 dellane        |  |
|                | Boeing 101-2001 1000 1    | or Purchase                                                                                                    |                                        |              | On                                                           | ly 7 tickets left at this price! |  |
|                | New seats                 |                                                                                                    |                                        |              | -                                                            |                                  |  |
| Total distance |                           |                                                                                                    |                                        |              | Continue booking                                             |                                  |  |
|                |                           |                                                                                                    |                                        |              | Course Maine Maine                                           |                                  |  |
| 0              | 3 1h 46m stop in          | Phoenix (PHX)                                                                                                   |                                        |              | Save unis iun                                                | erary                            |  |
|                |                           |                                                                                                    |                                        |              | Don't forget to add travel protect                           | ion to your booking at           |  |
|                | 3:21pm - 11:34pm          | 3n 13m                                                                                                    |                                        |              | Checkout                                                     |                                  |  |
|                | From Sky Harbor Intl. (Pl | HX)                                                                                                    |                                        |              | Seme meat rates evenert                                      | artvice                          |  |
| _              |                           | barA)                                                                                                    |                                        |              | 1-800-342-9354                                               |                                  |  |
|                | IncommilCoach (S)         | )                                                                                                    |                                        |              |                                                              |                                  |  |
|                | Joeing 737-8001 Food F    | for Purchase I 40 % o                                                                                           | n time                                 |              | Important Trip Information                                   |                                  |  |
|                | New seats                 |                                                                                                    |                                        |              | We could us the beautiful and have the                       | the second second second         |  |
|                | Intal distance            |                                                                                                    |                                        |              | regarding your flight and hotel.                             | resolving resolutions            |  |
| 1              | 1,108 mi                  |                                                                                                    |                                        |              | Tickets are non-refundable and n     charges are not allowed | on transferable. Name            |  |
|                | lag fees                  |                                                                                                    |                                        |              | The airline may charge additional fit                        | ses for checked baggage or       |  |
|                | stimated hannane fees     | charoed by American                                                                                             | Airlines (Please confirm with airline) |              | other optional services.                                     |                                  |  |
|                |                           |                                                                                                    |                                        |              |                                                              |                                  |  |

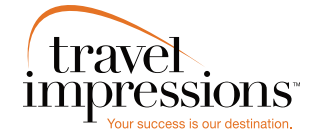

HOURS OF OPERATION:

Monday: 9:00 am – 7:00 pm EST Tuesday – Friday: 10:00 am – 7:00 pm EST

Tours operated by Travel Impressions. Terms, conditions, and restrictions apply. Blackout dates may apply. Travel Impressions materials (including, but not limited to, names, trademark, service marks, logos, marketing materials, etc.) shall not be used, reproduced, transmitted or distributed in any way, except with the express written consent of Travel Impressions. CST #2139014-20. 36313 09/20